# **KickStart**

# Guide

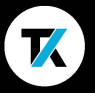

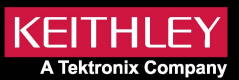

安全须知

在使用本产品之前,请参阅与仪器相关的安全预防措施。为了避免 造成可能的伤害甚至死亡,使用本软件的用户,请务必确保已经了解 与本软件相关联的仪器可能造成的电击危险,并请熟悉这些仪器的 安全防范措施。在使用任何仪器之前,请仔细阅读并遵循所有安装, 操作和维护信息。

有关完整的产品规格,请参考仪器用户文档。如果以未指定的方式使用产品,则产品保修所提供的保护可能会受到影响。

安全预防措施 2018年1月修订版。

## KickStart软件

KickStart允许您在没有许可证的情况下创建测试应用程序,配置 测试参数,查看以及导出以前的测试。但是当需要运行一个测试,或 者需要控制与之连接的仪器并与仪器通信的时候,您需要提供许可 证。

您可以启动 KickStart 应用程序的一次性试用版。转到<u>tek.com.</u> <u>cn/keithley-kickstart</u>,您将看到有关该软件的信息。在此页面上, 您还可以下载免费的试用版软件并购买或索取报价。您也可以使用 KickStart的一次性30天的试用版,这个30天的试用版适用于所有 的KickStart应用程序。即所有的KickStart应用共享这30天的试用 期,您可以在本指南的第八章看到相应的详细信息。

### 管理许可证

您可以在KickStart中维护许可证。KickStart软件许可证提供 对KickStart应用程序和功能的访问。可以通过购买软件或通过 试用来激活许可证。试用版将允许您在有限的时间内使用全部 功能。

要安装或删除许可证,请点击顶部工具栏的钥匙图标按钮 🥕 .

您还可以查看先前输入的许可证,以及输入和签出许可证的日期和时间以及许可证的到期时间。

每个许可证都使您有权在全球范围内获得 来自泰克的全球技术 支持中心和本地现场应用工程师的支持。

## 安装许可证

KickStart软件许可证是在泰克资产管理系统(TekAMS)中进行 管理的。每个KickStart许可证一次仅适用于一台计算机。使用 TekAMS签出计算机的许可证,以便可以将许可证移至另一台计算 机。该过程将在下一页中介绍。管理许可证的主要用户或管理员的电 子邮件地址是许可证密钥管理器。密钥管理者有权添加用户,然后 这些用户可以访问这些许可证并将其分配给特定的仪器和计算机。 有关TekAMS的更多信息,请参见 <u>tek.com.cn/products/product-</u> license.

要生成许可证文件,您必须提交您的 主机ID 到TekAMS. 您的主机 ID可以在管理许可证窗口的顶部拷贝获取。

从TekAMS下载许可证文件,并将其 安装到将运行KickStart软件的 计算机上。打开KickStart软件,然后选择钥匙图标 ▶. 使用 管理许 可证 窗口中,选择 安装许可证 并浏览到下载的许可证文件。安装 许可证后,即可查看许可证及其详细信息。

| 管理许可证                                       |                   |  |
|---------------------------------------------|-------------------|--|
| 主机ID                                        | KKS-S3B84VHWP5MWS |  |
| 要购买KickStart许可证,请访问<br>有关访问购买的许可证和安装许可证的信息, | 请访问               |  |
| 未安装许可证                                      |                   |  |
| 安装许可证                                       |                   |  |

### 许可证维护与有效期

#### 维护:

指许可证的支持维护有效期,您有资格使用本软件在这个有效期内 更新升级的新版本,而当它过期后,你将无法使用后续更新升级的 软件版本。

#### 许可证有效期:

指许可证对于您当前这台电脑的有效期。在TekAMS中生成许可证 文件时,可以设置签出时间。签出过期后,您将需要在TekAMS中签 出另一个许可证文件。如果需要将许可证移动到另一台PC,请选择 删除许可证从此PC上删除它。接下来,将许可证检入TekAMS,然后 在TekAMS中为新PC生成一个新的许可证文件。

| 管理 | 里许可证                                    |       |                   |  |
|----|-----------------------------------------|-------|-------------------|--|
|    |                                         |       |                   |  |
|    | :                                       | 主机ID  | KKS-PCQWWQ6MR8VCA |  |
|    | 要购买KickStart许可证,请访问<br>有关访问购买的许可证和安装许可证 | E的信息, | 请访问               |  |
|    | SickStart Suite                         |       | 维护                |  |
|    |                                         |       | 将在2023/3/8过期      |  |
|    |                                         |       | 许可证有效期            |  |
|    |                                         |       | 将在2023/3/8过期      |  |
|    |                                         |       | 💙 高级              |  |
|    |                                         |       |                   |  |
|    |                                         |       |                   |  |
|    |                                         |       |                   |  |
|    |                                         |       |                   |  |
|    |                                         |       |                   |  |
|    | 安装许可证 移除许可证                             |       |                   |  |

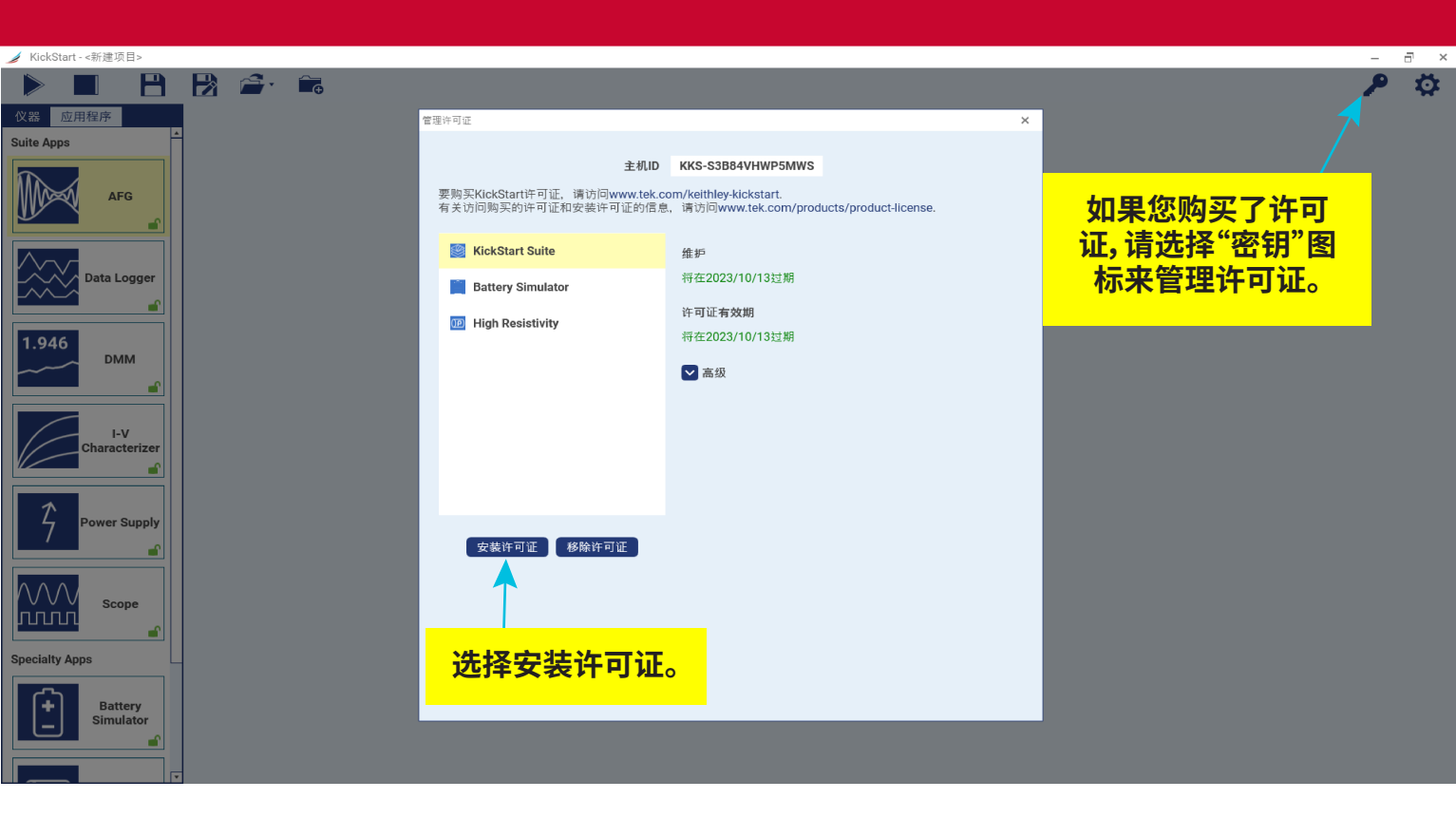

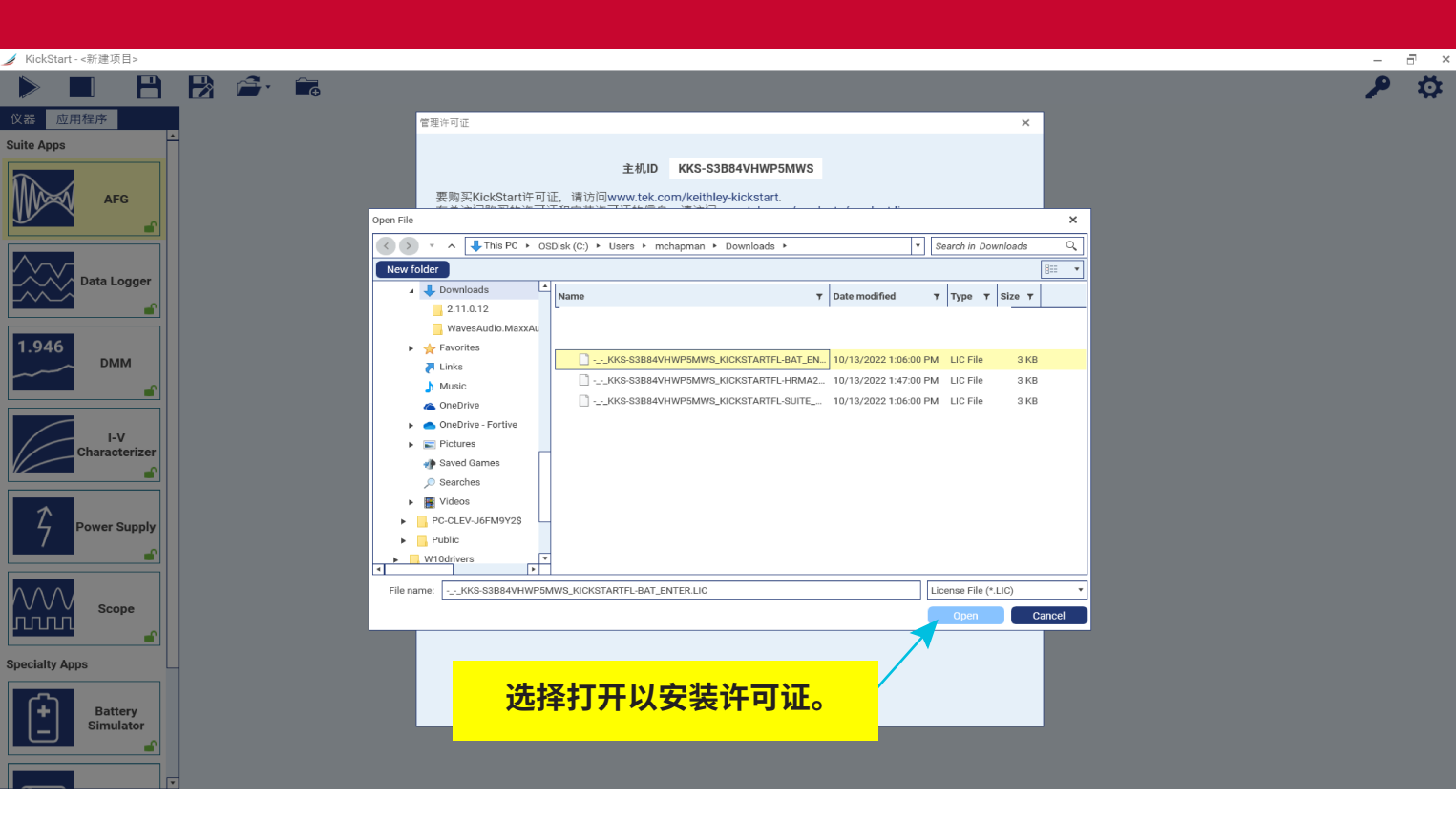

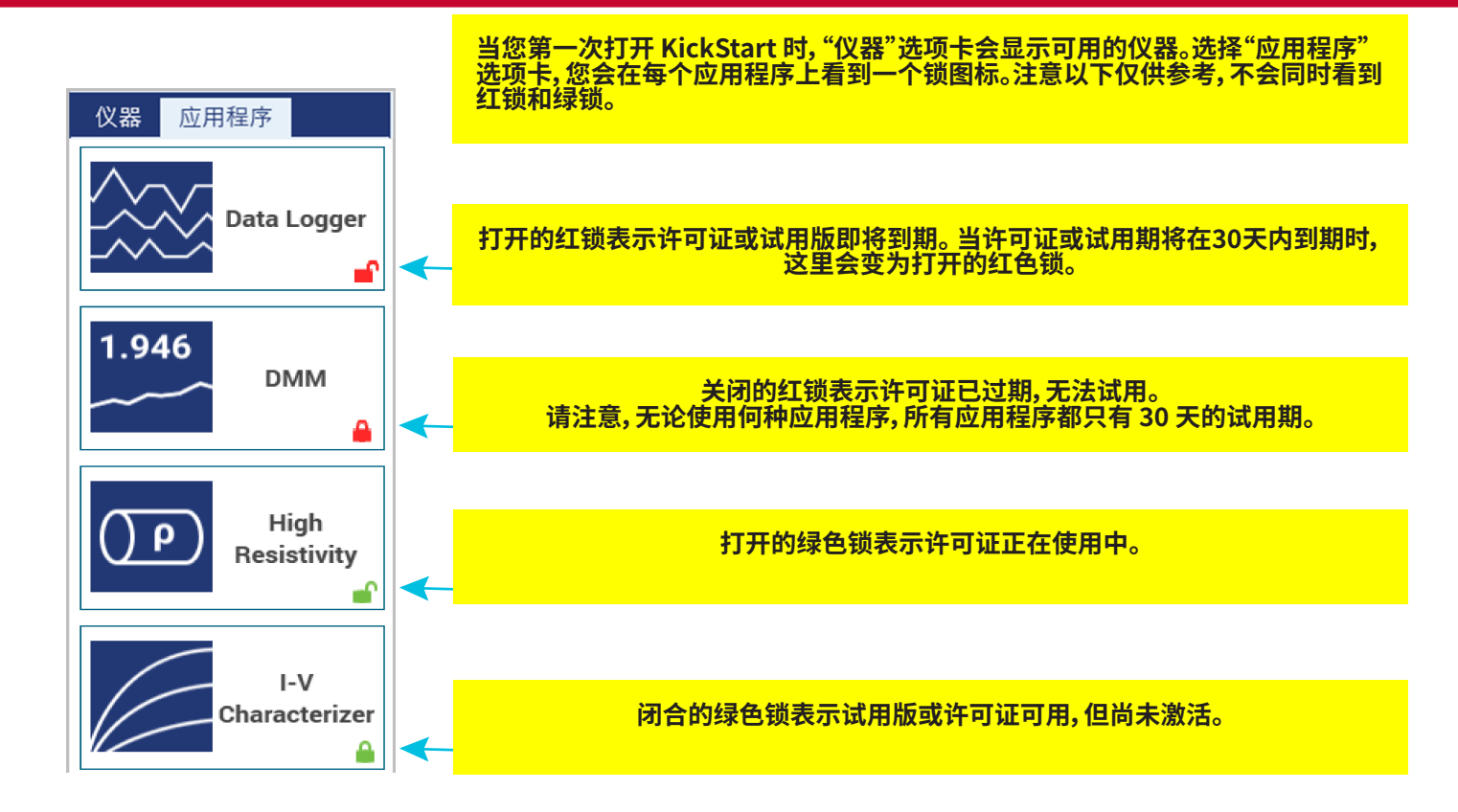

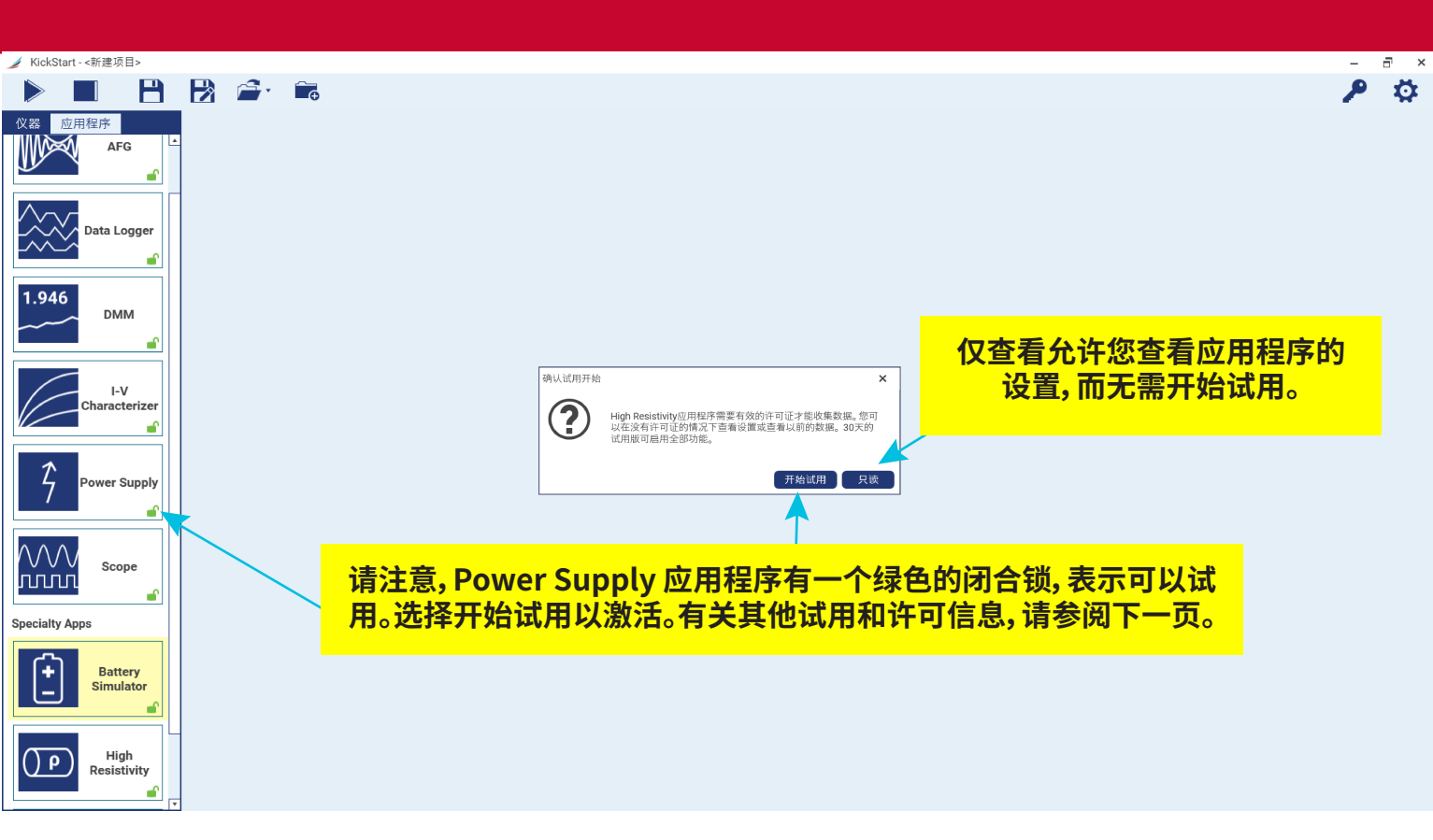

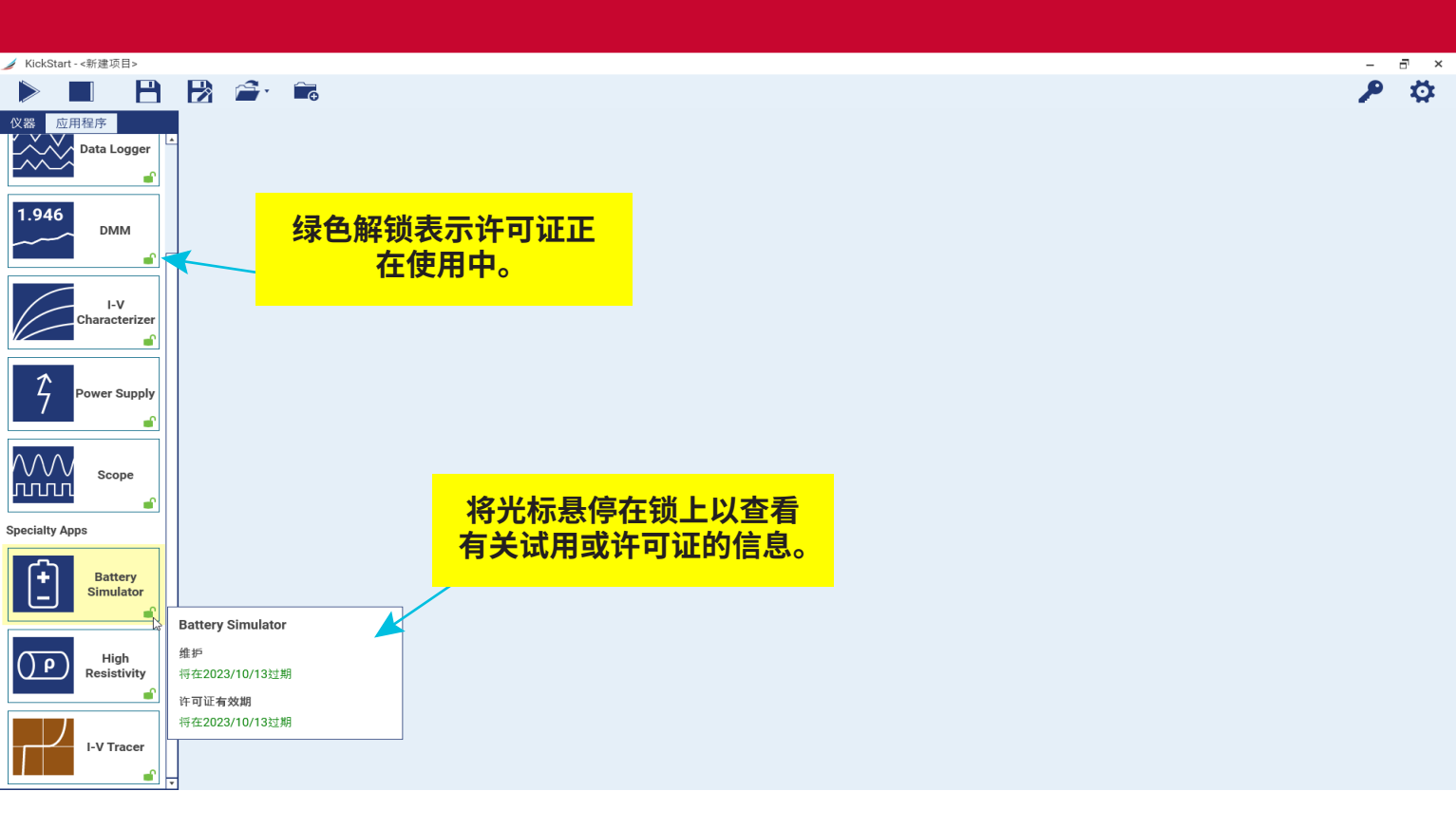

| 仪器 应用程序                                                         |                                                        |                       |
|-----------------------------------------------------------------|--------------------------------------------------------|-----------------------|
| Power Supply<br>22306-60-3<br>My 2230G<br>USB<br>DAQ<br>DAQ6510 | 选择一个仪器名称以进行更改。<br>———————————————————————————————————— | 选择以打开设置并更改绝<br>的颜色主题。 |
| My DAQ6510<br>Simulated<br>DMM6500<br>My DMM6500<br>USB         | 仪器会自动发现并出现在"仪器" 列表 中。                                  |                       |
| Oscilloscope<br>MD04104B-6<br>My MD04104B<br>USB                |                                                        |                       |
|                                                                 |                                                        |                       |
|                                                                 |                                                        |                       |

P 🔅

<mark>へ</mark> 高級

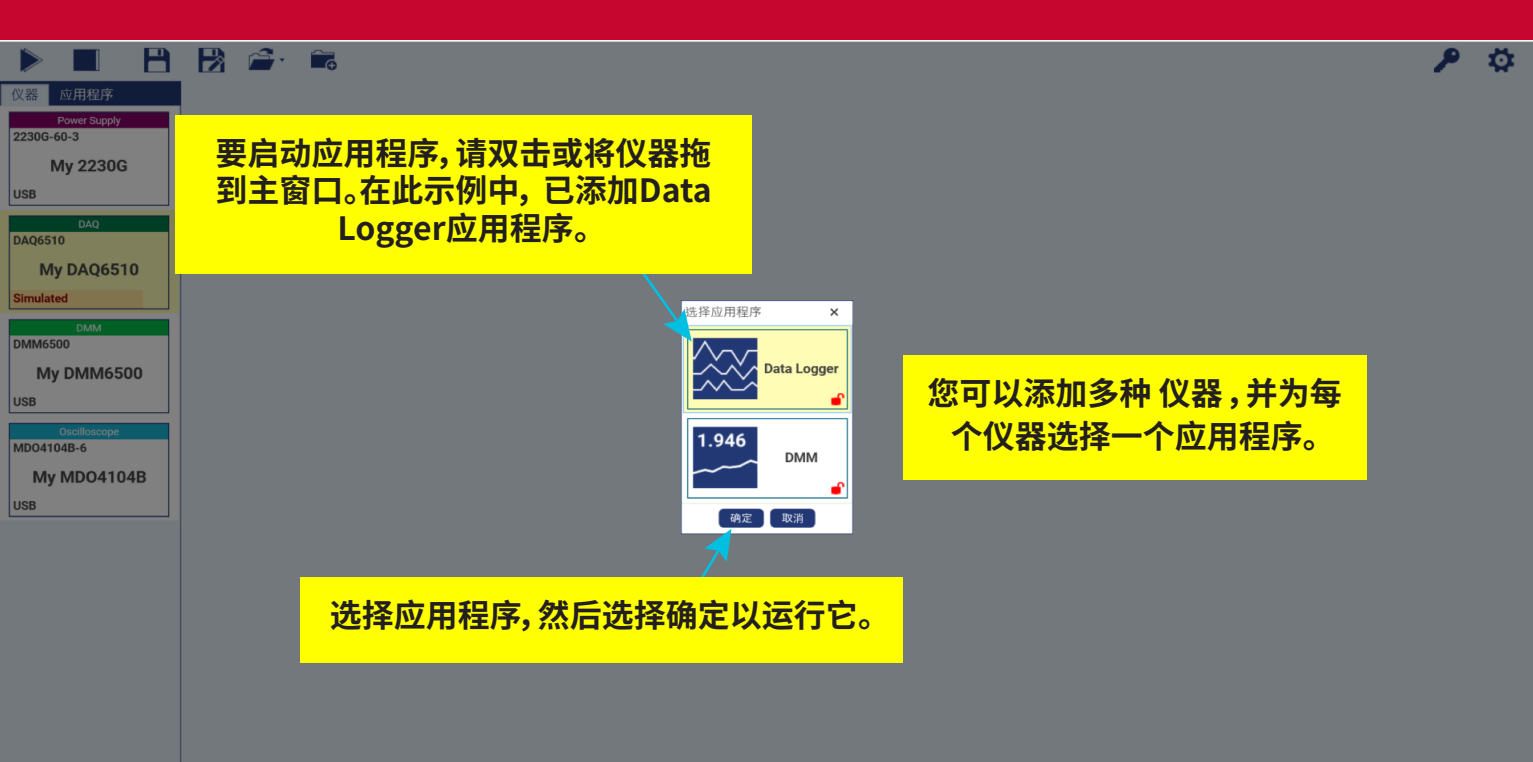

る高級

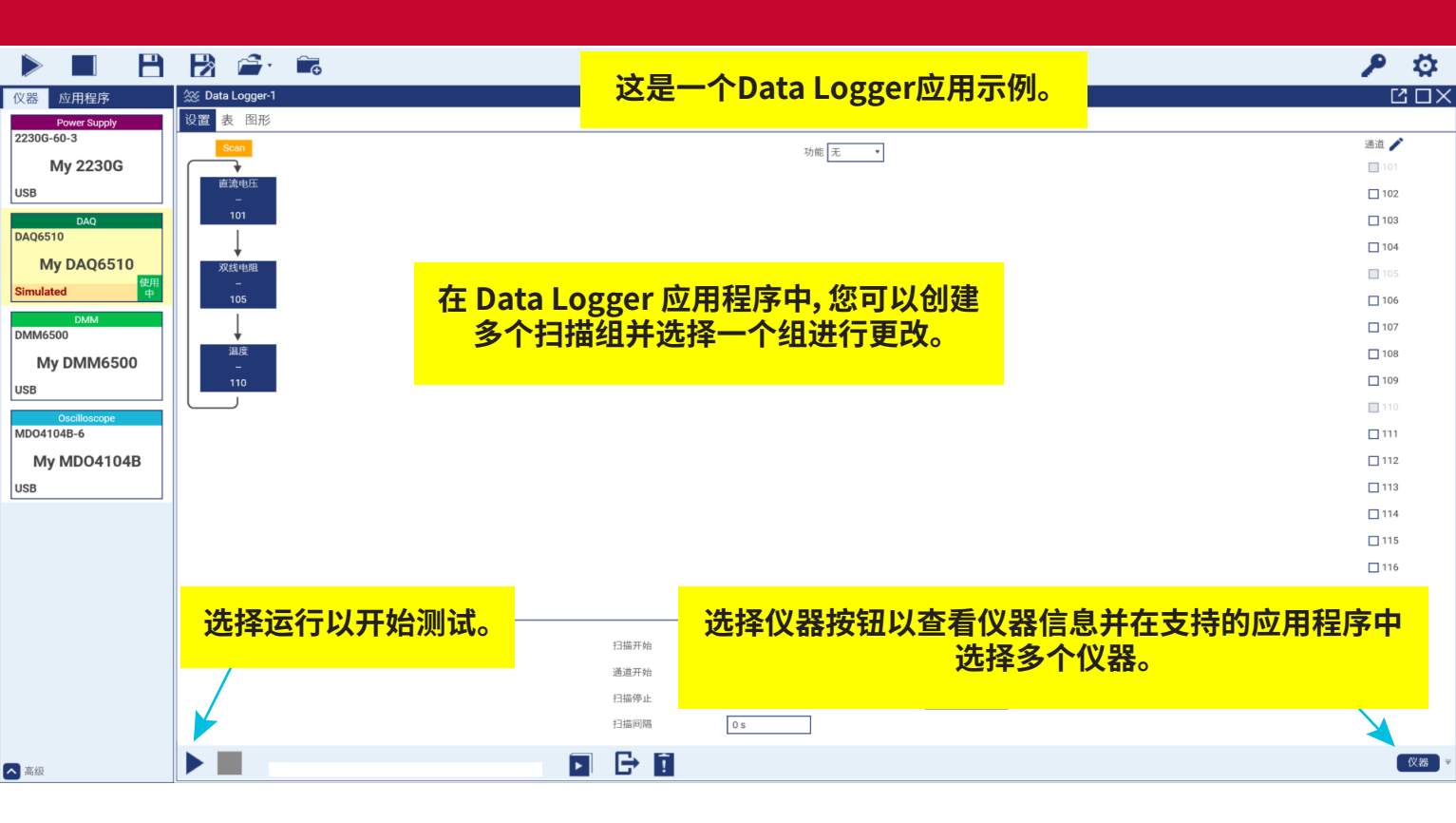

|              | 🔁  🕋            | Ê <b>r</b> o |             |             |         |
|--------------|-----------------|--------------|-------------|-------------|---------|
| 义器 应用程序      | 🎊 Data Logger-1 |              |             |             |         |
| Power Supply | 设置 表 图形         |              |             |             |         |
| 230G-60-3    |                 | 10'          | 1           | 105         | 110     |
| My 2230G     |                 | 时间 (s)       | 电压 (V)      | 电阻 (Ω)      | 温度 (°C) |
|              | 1               | 12.556e-3    | 476.4914e-3 | 821.8430e-  | 0.347   |
| ISB          | 2               | 84.954e-3    | 240.7057e-3 | 337.9752e-3 | 0.705   |
| DAQ          | 3               | 154.357e-3   | 243.8430e-3 | 800.0801e-3 | 0.799   |
| AQ6510       | 4               | 226.021e-3   | 上溢          | 227.3845e-3 | 0.467   |
| My DA06510   | 5               | 297.852e-3   | 817.8016e-3 | 679.3481e-3 | 0.792   |
| wy DAQ0510   | 6               | 369.688e-3   | 550.2626e-3 | 330.5261e-3 | 0.685   |
| imulated 🛉   | 7               | 441.477e-3   | 49.68463e-3 | 953.4829e-3 | 0.817   |
| DMM          | 8               | 513.354e-3   | 541.6307e-3 | 615.6438e-3 | 0.473   |
| DMM6500      | 9               | 584.006e-3   | 703.7943e-3 | 739.2484e-3 | 0.571   |
|              | 10              | 653.623e-3   | 640.8683e-3 | 340.5138e-3 | 0.494   |
|              | 11              | 725.339e-3   | 577.5853e-3 | 706.5738e-3 | 0.172   |
| ISB          | 12              | 796.412e-3   | 593.0161e-3 | 199.9809e-3 | 0.084   |
| Oscilloscopa | 13              | 868.237e-3   | 308.4330e-3 | 749.2002e-3 | 0.766   |
| MDO4104B-6   | 14              | 939.966e-3   | 28.36929e-3 | 196.5103e-3 | 0.681   |
|              | 15              | 1.010865     | 565.4876e-3 | 486.3178e-3 | 0.785   |
| My MDO4104B  | 16              | 1.082651     | 103.7377e-3 | 541.4729e-3 | 0.862   |
| JSB          | 17              | 1.152827     | 623.0428e-3 | 435.4752e-3 | 0.013   |
|              | 18              | 1.223705     | 789.1771e-3 | 795.3318e-3 | 0.181   |
|              | 19              | 1.295148     | 902.3455e-3 | 403.0137e-3 | 0.149   |
|              | 20              | 1.366822     | 480.6140e-3 | 174.1549e-3 | 0.468   |
|              | 21              | 1.438600     | 161.0494e-3 | 32.67624e-3 | 0.252   |
|              | 22              | 1.509940     | 222.2013e-3 | 695.3779e-3 | 0.275   |
|              | 23              | 1.581755     | 423.8789e-3 | 198.1800e-3 | 0.901   |
|              | 24              | 1.653058     | 117.1354e-3 | 879.3078e-3 | 0.777   |
|              | 25              | 1.724864     | 113.2077e-3 | 722.3941e-3 | 0.796   |
|              | 最小值             | 12.556e-3    | 3.001662e-3 | 8.274066e-3 | 13.3e-3 |
|              | 最大值             | 7.055325     | 987.9145e-3 | 989.7983e-3 | 987e-3  |
|              | 平均值             | 3.537802     | 468.4109e-3 | 489.4345e-3 | 536e-3  |
|              | 标准偏差            | 2.062967     | 296.9164e-3 | 306.0498e-3 | 303e-3  |
| 787-677      |                 | 第100个 共100个  | 100% 测试已经成  | 功完成         |         |

# 运行 Data Logger 应用程序测试时,您 可以在表格或图形视图中查看结果。

P - Ø COX

仪器

## 通过将光标移动到最右侧并选择下拉菜单来重 命名或隐藏列。此功能适用于任何应用程序。

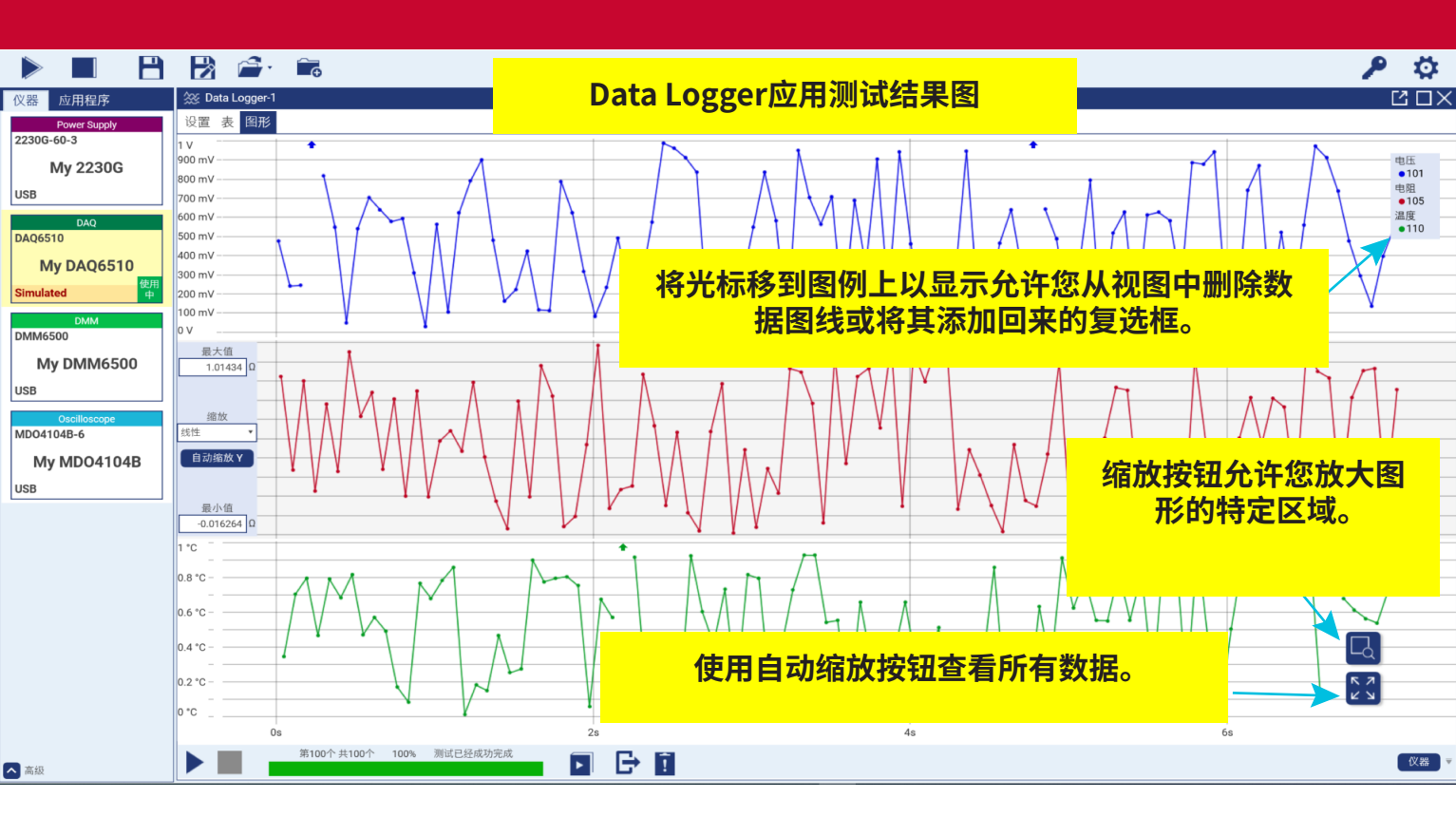

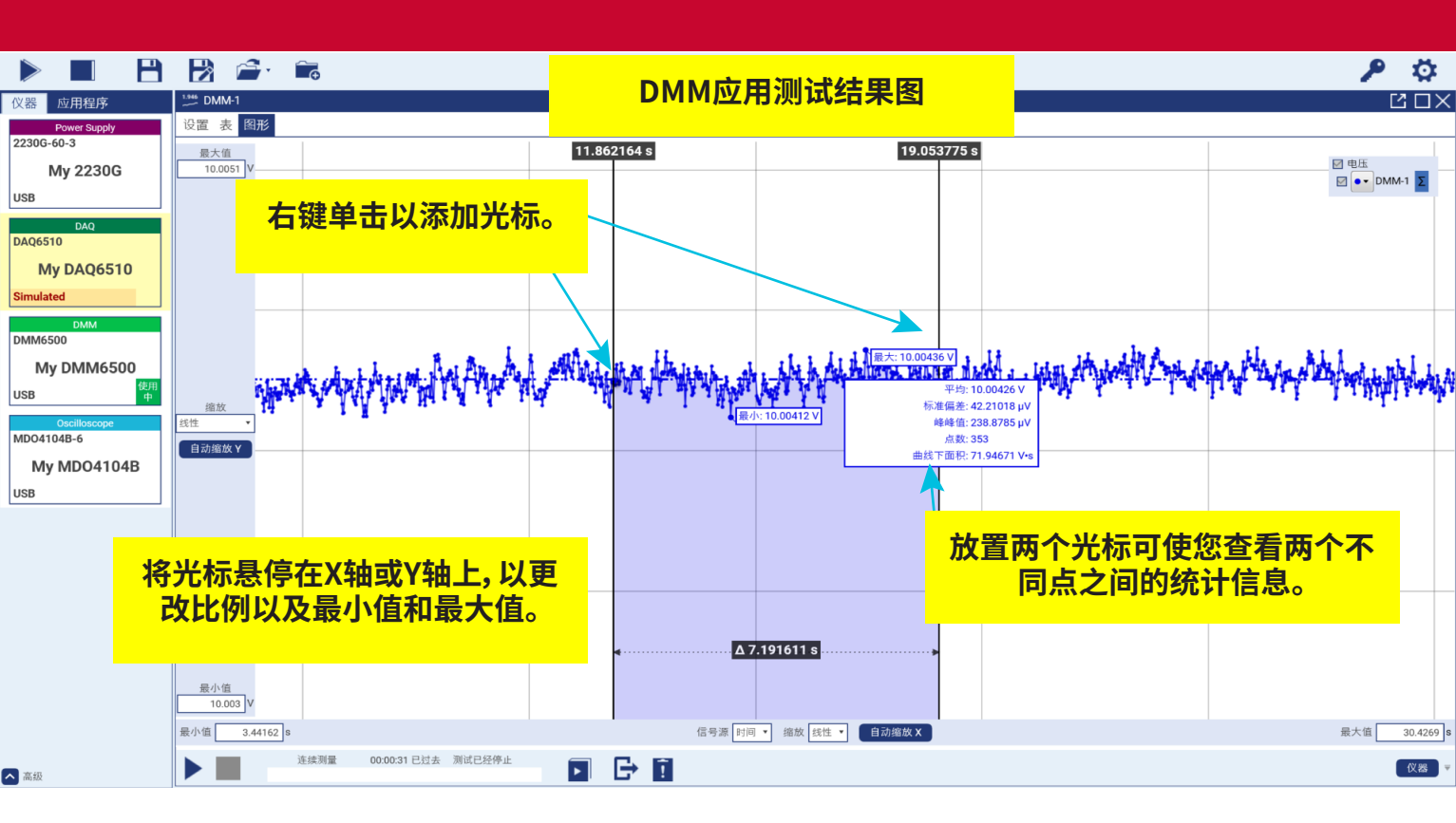

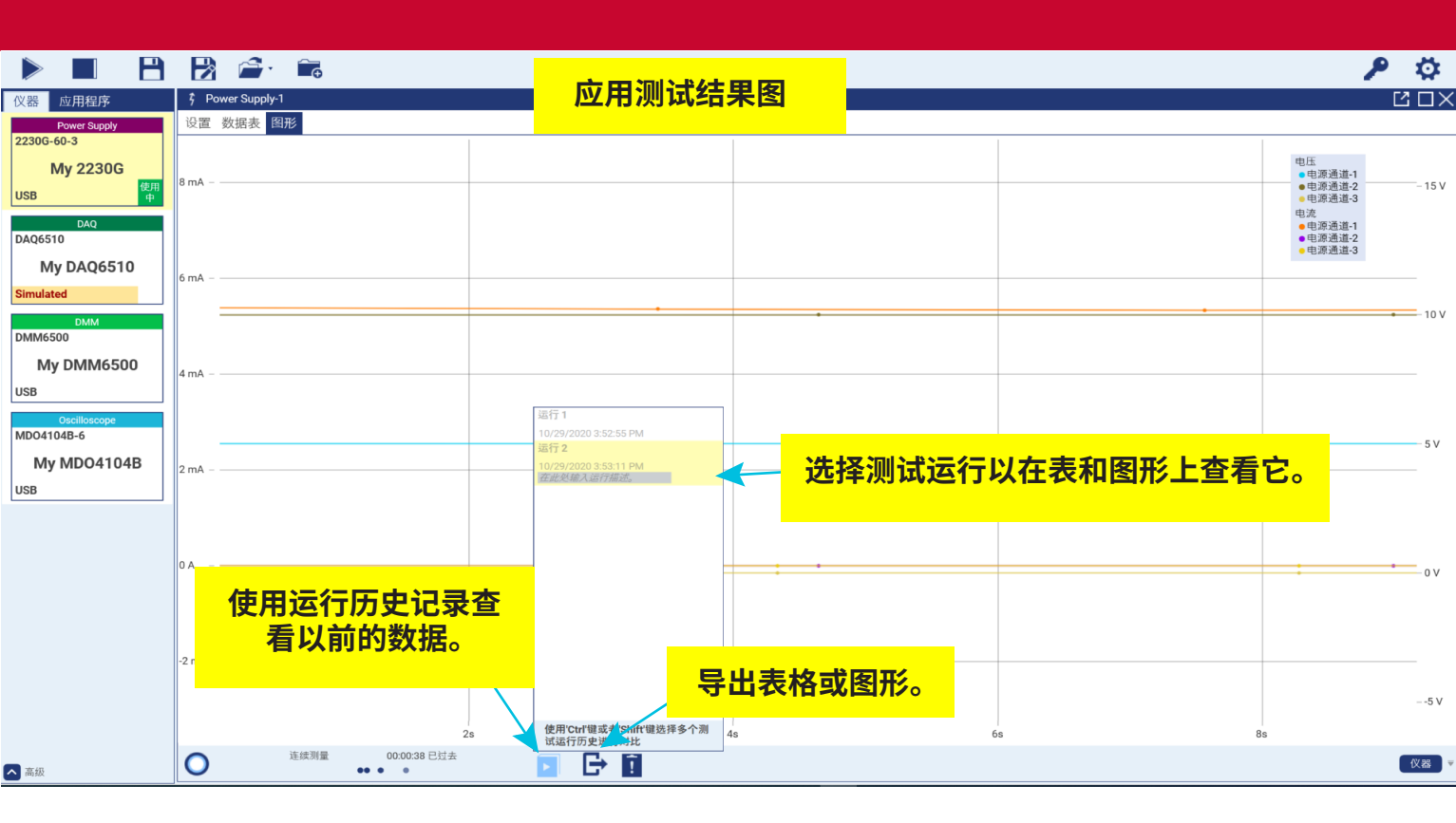

# 导出所选数据

选择导出图标后,将打开"导出数据"窗口。在这里,您可以选择导出 表,图形或同时导出两者。

您可以将运行设置为自动导出。确保选择保存文件的路径并创建文 件名。

您可以导出之前所有的测试记录或者当前选定的测试记录。

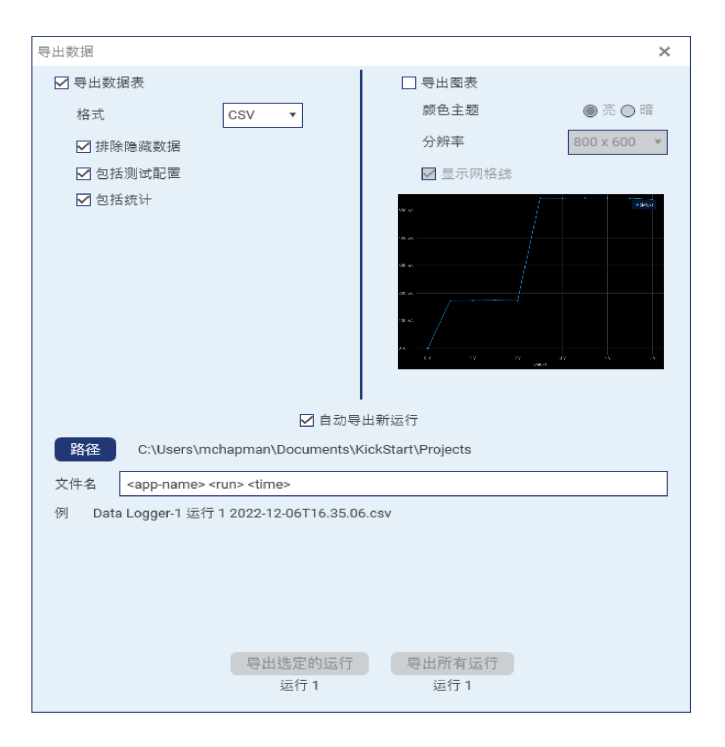

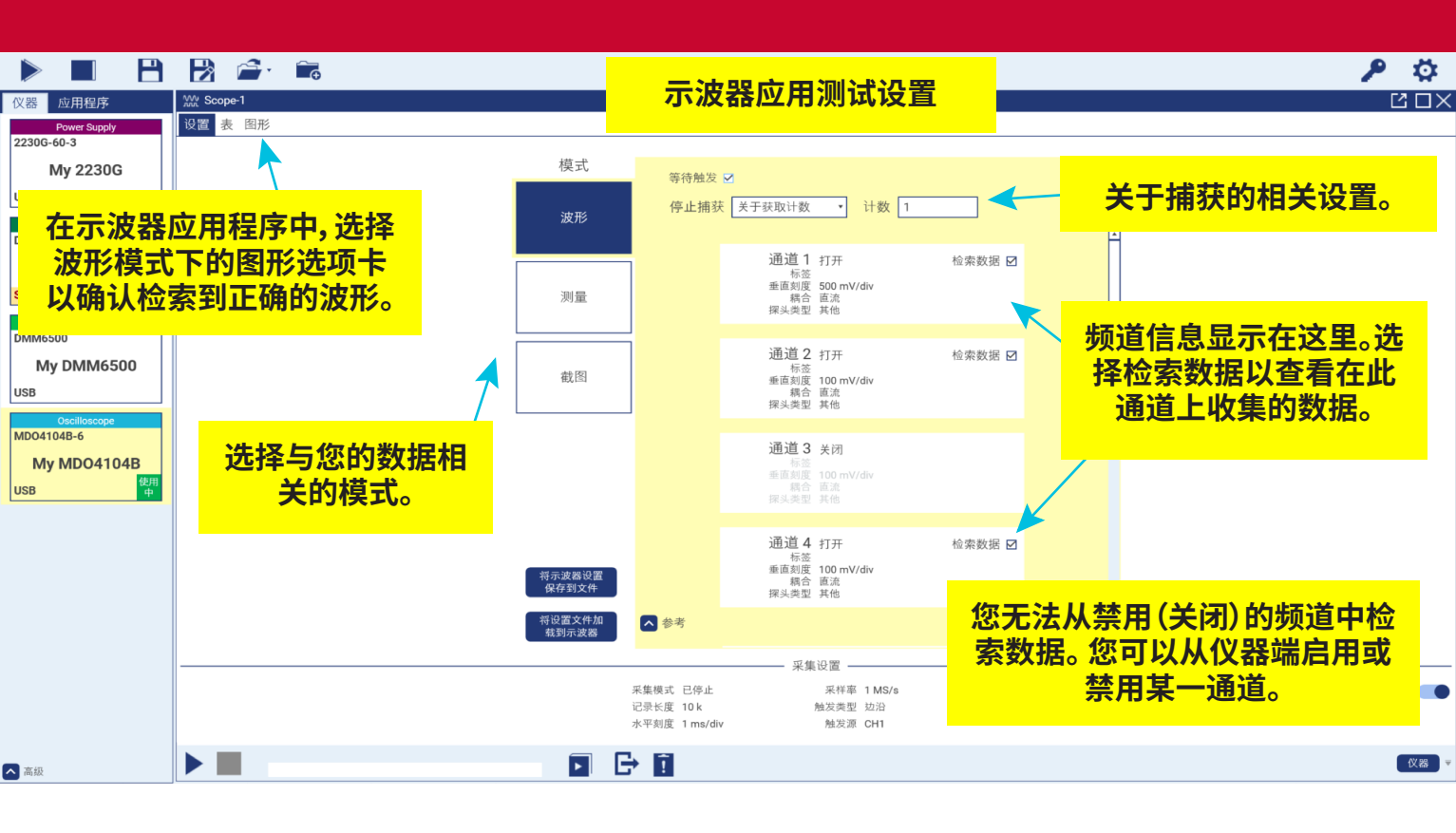

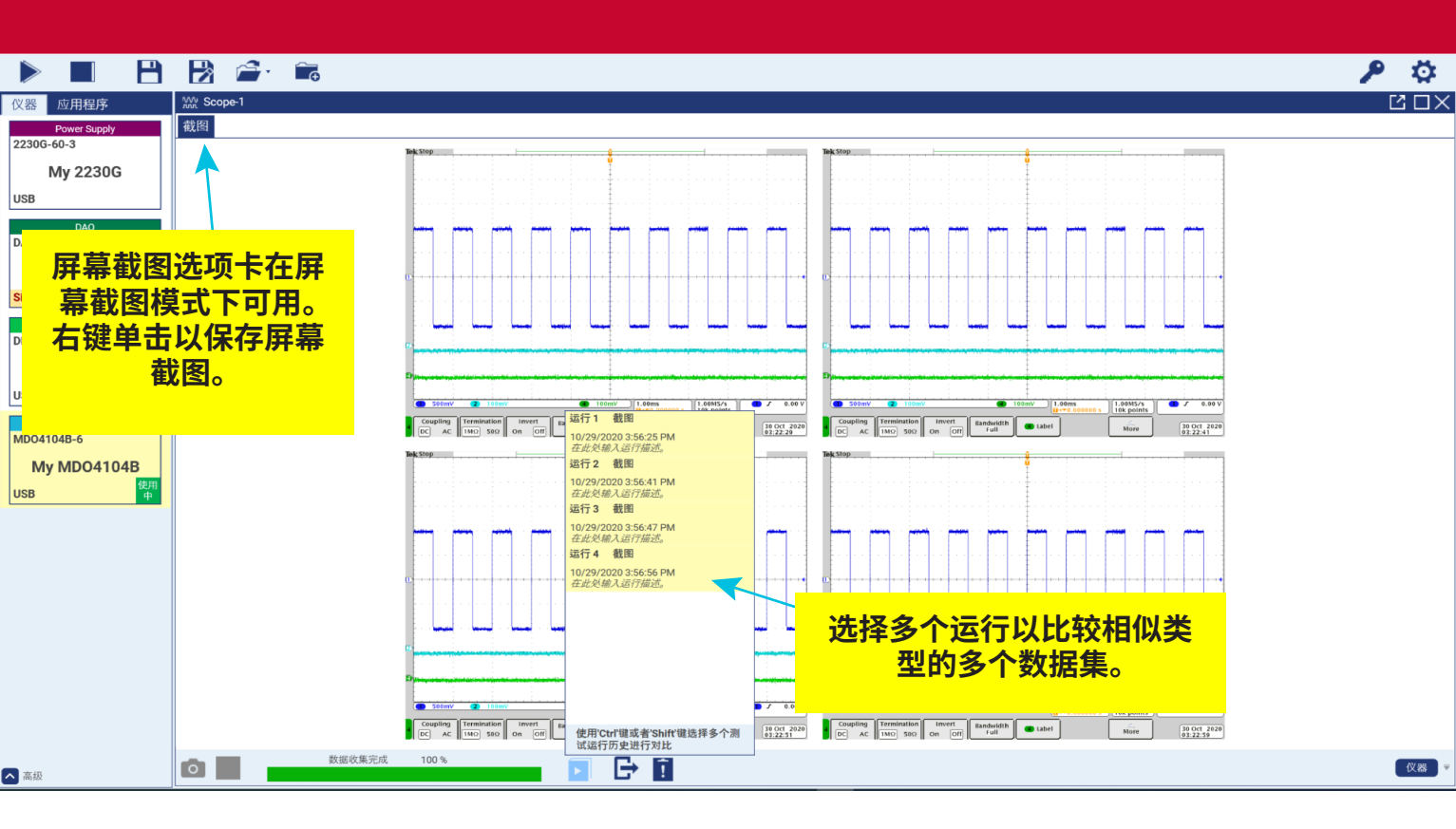

下一步

有关更多的信息或者关于您的具体仪器的手册文档,请访问 吉时利仪器 (Keithley Instruments) 网站, tek.com.cn/products/keithley. 联系信息: 1-800-833-9200 有关其他联系人,请参阅 tek.com.cn/contact-tek

在TEK.COM上找到更多有价值的资源。 泰克(Tektronix)版权所有©2022。版权所有。 泰克产品受美国和 外国专利,已发布和正在申请中。信息 在本出版物中取代了以前的所有出版物 出版的材料。规格和价格变动 特权保留。TEKTRONIX和TEK是 Tektronix, Inc.的注册商标。所有其他 所引用的商标名称是服务商标, 的商标或注册商标 各自的公司。

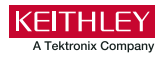

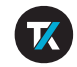

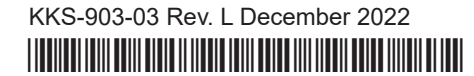